# おまかせ e マネー 加盟店マニュアル(簡易版)

支払いの流れ 利用者がQRコードを読み込むことで決済を行います(加盟店様は画面の確認のみになります)

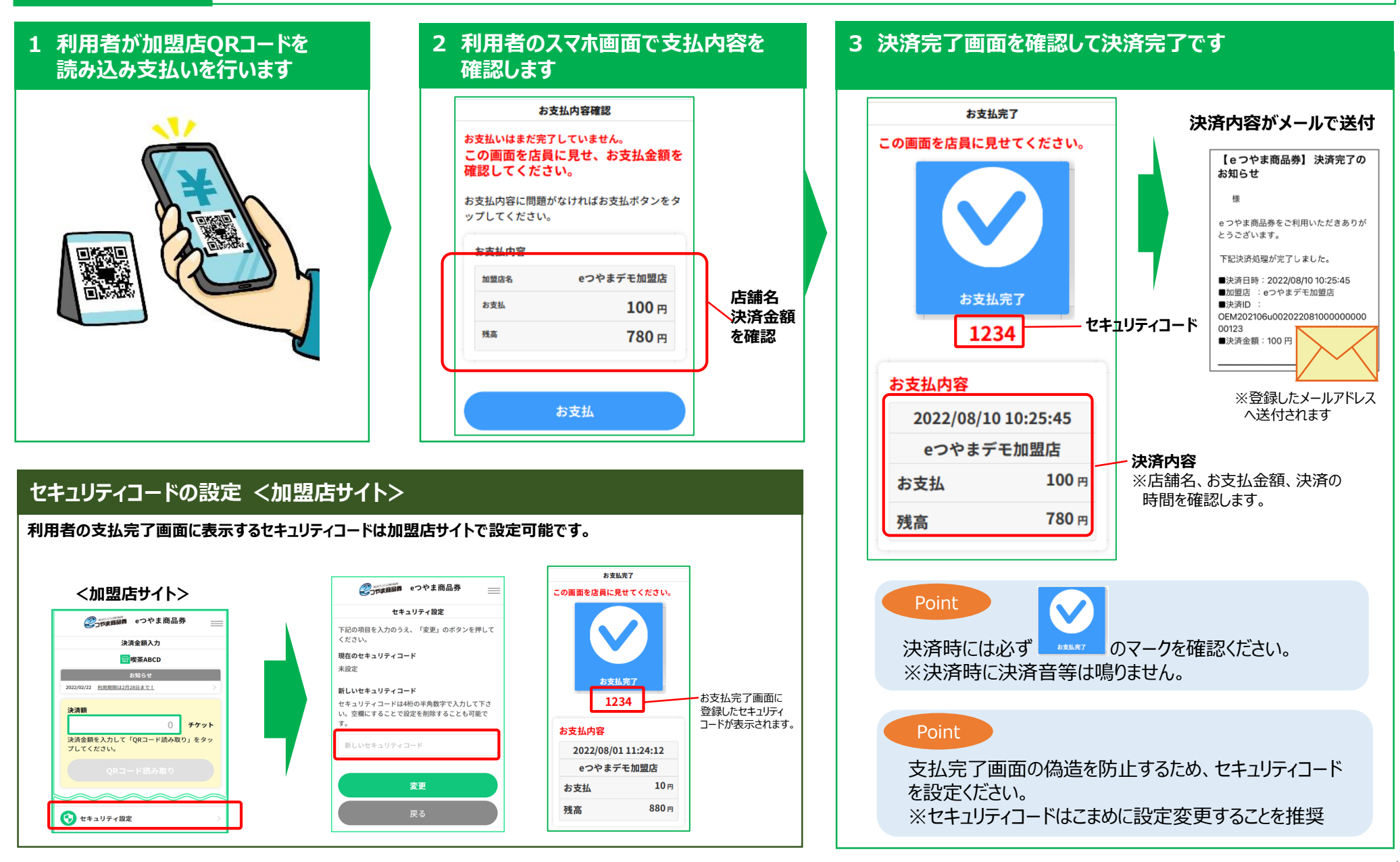

#### 利用者が行う支払いの流れ <利用者サイト>

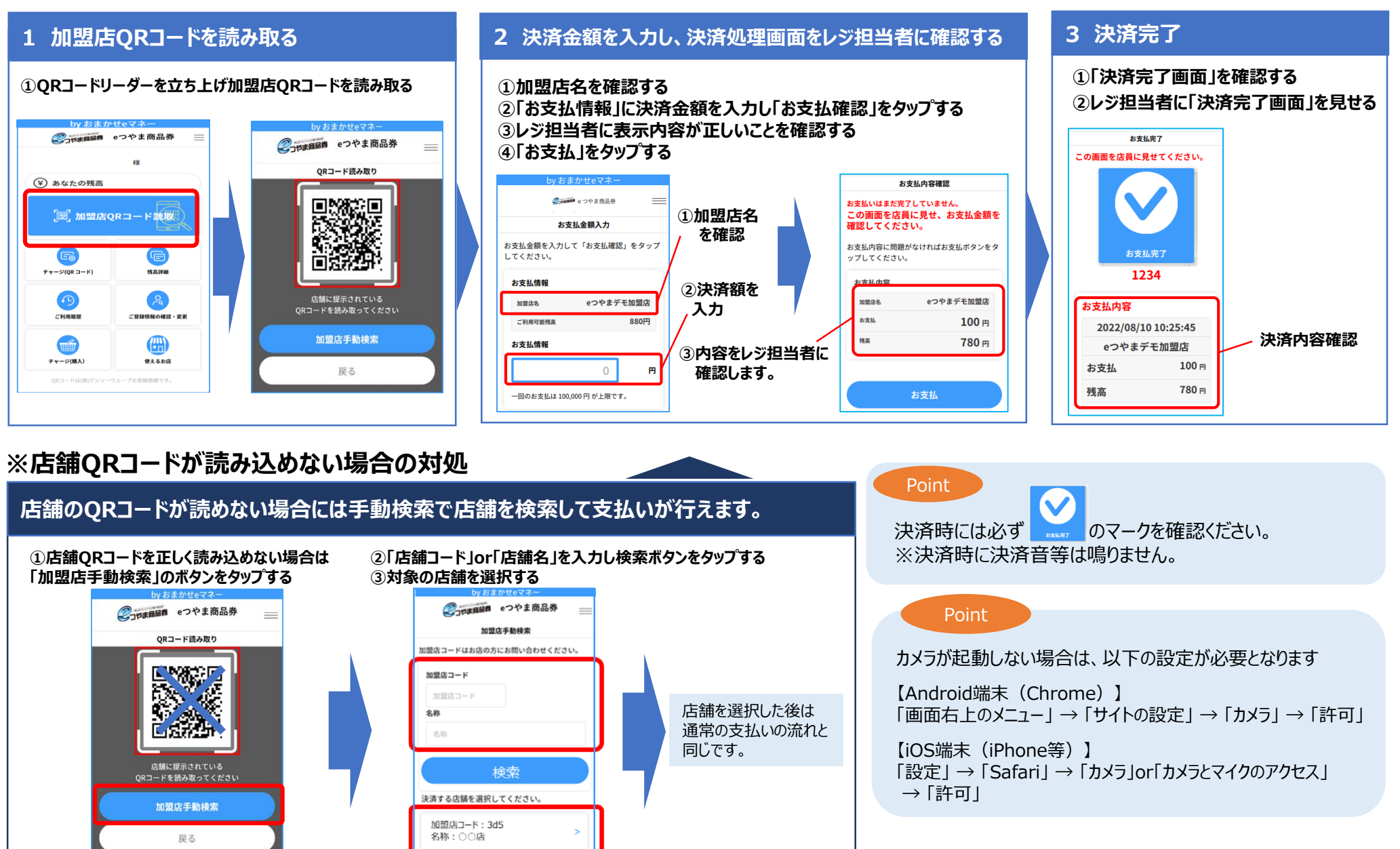

## 売り上げの管理を行う (スマホサイト)

#### 加盟店サイトで売上高照会、返金ができます

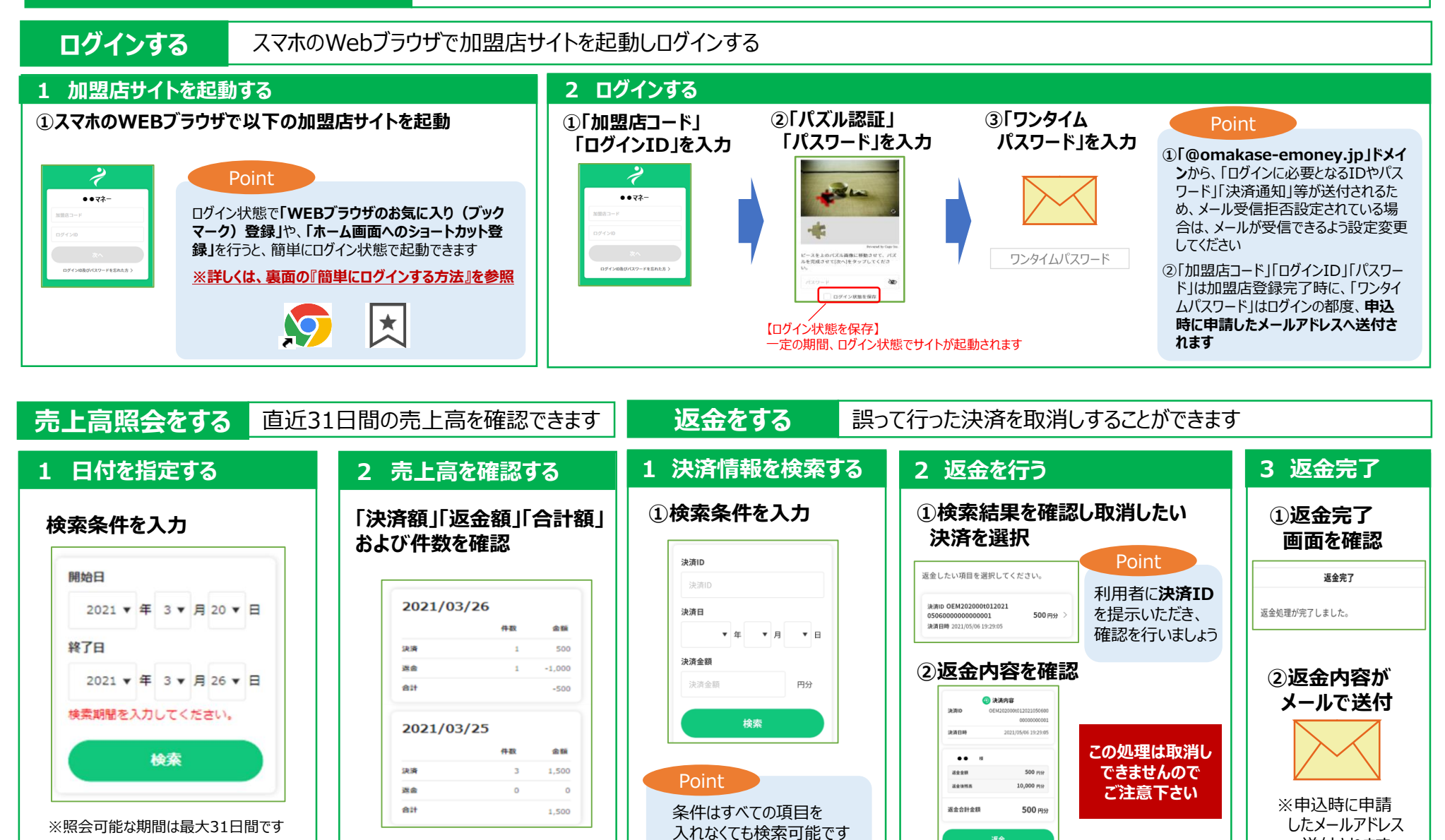

※売上データは、加盟店サイト(PCサイト)でダウンロード可能です(詳しくは加盟店マニュアル等を参照下さい)

へ送付されます

## 売り上げの管理を行う (PCサイト)

## 専用のPCサイトで「決済データ」のダウンロード、返金ができます

#### 1 PCサイトヘログインする

#### ①URLにアクセス

6

7 8

[URL] https://www.netcash.jp/shop/

#### ②「ユーザー名」「パスワード」を入力 ③「会社コード」「ログインID」「パス ワード」を入力

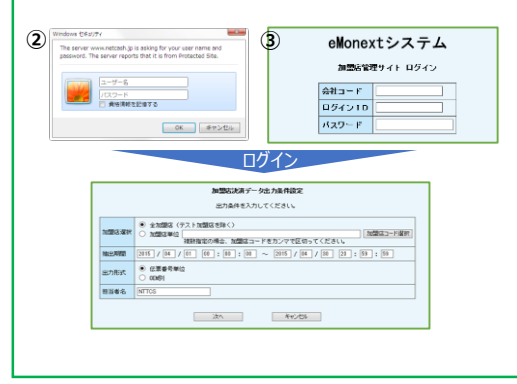

#### 2 決済データを取得する

①メニューの「決済データ出力」を押下します ②抽出する日付を選択し、「次へ」を押下します ③「決済データダウンロード」を押下します ④受付番号を確認してダウンロードします

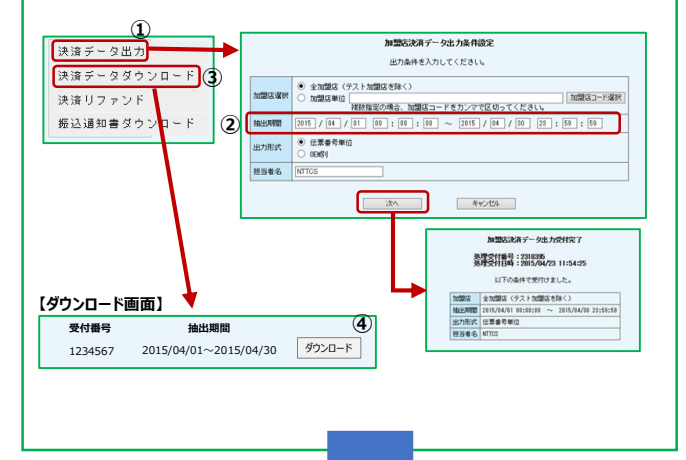

#### 3 返金をする

①メニューの「決済リファンド」を押下します ②抽出する日付を選択し、「検索」を押下します ③返金する決済を選択し「リファンド処理」を押下します ④必要な項目を入力し「次へ」を押下します ⑤内容を確認し「リファンド」を押下します

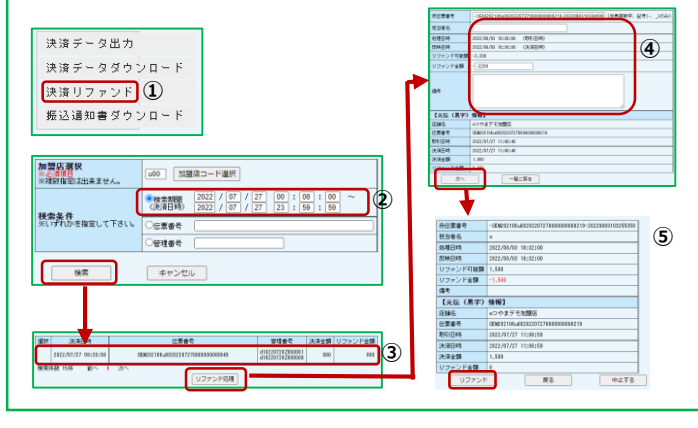

| 【決済データの項目】 |   |        |              |  |  |
|------------|---|--------|--------------|--|--|
|            |   | 項目     | 内容           |  |  |
|            | 1 | 加盟店コード | 加盟店を識別する3桁のコ |  |  |
|            | 2 | 加盟店名称  | 加盟店の名称       |  |  |
|            | 3 | 決済日時   | 決済した日時       |  |  |
|            | 4 | 伝票番号   | 決済毎に生成されるユニー |  |  |
|            | 5 | 決済金額   | 決済した金額       |  |  |

|    | 項目        | 内容                       |
|----|-----------|--------------------------|
| 9  | リファンド回数   | <未使用>返金回数                |
| 10 | 立て直し回数    | <未使用>再決済数                |
| 11 | データフォーマット | <未使用>No8と同内容 決済:ND、返金:RF |
| 12 | 処理·決済日時   | 返金した日時                   |
| 13 | 処理·伝票番号   | 返金した伝票番号(NO4の頭に▲)        |
| 14 | 担当者名      | <未使用>                    |
| 15 | 備考        | <未使用>                    |
| 16 | 元·伝票番号    | 返金元の伝票番号(No4)            |
| 17 | 以下、12カラム  | <未使用>                    |

※グレー塗遣し カラムは未使用

| 加盟店コード | 加盟店を識別する3桁のコード   |
|--------|------------------|
| 加盟店名称  | 加盟店の名称           |
| 決済日時   | 決済した日時           |
| 伝票番号   | 決済毎に生成されるユニーク番号  |
| 決済金額   | 決済した金額           |
| OEMコード | 電子マネーの種類を識別するコード |
| OEM名称  | 電子マネーの名称         |
| データ種別  | 決済・返金 の識別        |